## TUTORIAL PARA AVALIAÇÃO DE DESEMPENHO UFRN REAPROVEITAMENTO DOS PLANOS DO ANO ANTERIOR

O calendário da Avaliação de Desempenho da UFRN, da qual participam todos os servidores técnico-administrativos e alguns servidores docentes (apenas os ocupantes de função de gestão), se encontra em aberto para a sua etapa de Planejamento. Nessa etapa, os gestores de cada unidade devem cumprir alguns pré-requisitos para garantir que os servidores sob sua gestão possam realizar normalmente a Avaliação de Desempenho deste ano.

Será possível **REAPROVEITAR** as informações registradas na etapa de Planejamento do ano anterior, **tornando o processo de cumprir os pré-requisitos <u>muito mais rápido e simples</u> para as chefias responsáveis.** 

**OBSERVAÇÃO:** Informamos que NÃO será necessário reaproveitar as ATRIBUIÇÕES DA UNIDADE, pois o SIGRH as recupera automaticamente.

LEMBRE-SE: é preciso reaproveitar primeiro o PLANO DE AÇÃO GERENCIAL. A seguir, deve-se reaproveitar os PLANOS INDIVIDIUAIS DE TRABALHO. Abaixo apresentamos o passo a passo para os referidos reaproveitamentos.

## 1 - Reaproveitando o PLANO DE AÇÃO GERENCIAL:

**1.1** - Para realizar o reaproveitamento do PLANO DE AÇÃO GERENCIAL da(s) unidade(s) sob sua gestão, acessar o seguinte caminho:

SIGRH >> Portal do Servidor >> Avaliação de Desempenho >> Planejamento >> Plano de Ação Gerencial

Será aberta uma janela com todas as unidades sob sua gestão, como no exemplo abaixo. A SEGUIR, clique na setinha ao lado da unidade sob sua responsabilidade cujo plano você deseja REAPROVEITAR.

| Responsável(is)                                          | Clique aqui                                                                 |
|----------------------------------------------------------|-----------------------------------------------------------------------------|
| RAQUEL ALVES SANTOS<br>ANGELICA ANDRADE FERREIRA DE MELO | Ø                                                                           |
|                                                          | Responsável(is)<br>RAQUEL ALVES SANTOS<br>ANGELICA ANDRADE FERREIRA DE MELO |

**1.2.** – **Ao clicar na seta, será aberta a janela abaixo**, onde você deverá selecionar a opção "**Sim**" para o questionamento se deseja importar o plano de ação gerencial associado ao calendário anterior.

| Confirmação                                                                                               | ×       |
|----------------------------------------------------------------------------------------------------|---------|
| Deseja importar o plano de ação gerencial associado ao calendário anterior: AVALIAÇÃO DE DESEMPENHO 2021? |         |
| Cancelar                                                                                                  | Sim Não |

No exemplo acima, considerando o ano de 2022, o sistema apresentou a possibilidade de reaproveitar o plano gerencial do ciclo avaliativo anterior (2021).

**1.3 - Após clicar em SIM**, as informações cadastradas no ano anterior **serão RESGATADAS** para o novo plano e aparecerão numa nova tela **para que você as confirme**. Você verá uma tela como o exemplo abaixo:

| ortal do Servidor / Plano de ação gerencial                                              |                          |
|------------------------------------------------------------------------------------------|--------------------------|
| lano de ação gerencial                                                                   |                          |
| Selecionar unidade Plano de ação gerencial                                               |                          |
| Unidade selecionada                                                                      |                          |
| DDP - COORDENADORIA DE PLANEJAMENTO DE GESTÃO DE Gestor da unidade PESSOAS (11.65.06.02) |                          |
| Atribuições                                                                              |                          |
| 🚯 As atribuições listadas representam quais são as responsabilidades da unidade.         |                          |
| Atribuição                                                                               | Nível de<br>complexidade |
| Realizar entrevistas de admissão e alocação de candidatos nomeados;                      | Alto                     |
| Realizar pesquisas que subsidiem as ações de desenvolvimento de pessoal;                 | Alto                     |
| Elaborar e atualizar normas técnicas e de funcionamento relativas à sua área de atuação; | Alto                     |
| Realizar atendimento e orientar candidatos em processo de admissão;                      | Médio                    |
| Realizar o controle das vagas de pessoal técnico-administrativo.                         | Médio                    |

**1.4** - Aproveite esse momento **para atualizar o plano se assim o desejar** e, a seguir, você deve ROLAR a página ATÉ O FINAL para **CONFIRMAR** o reaproveitamento, como na tela abaixo:

| Metas cadastradas                                                                                                    |                     |         |
|----------------------------------------------------------------------------------------------------|---------------------|---------|
| Instituir 100% das ações de prevenção às práticas de Assédio Moral no Trabalho definidas para 2017.                     | Ø                   | Û       |
| Implantar 100% do Laboratório de Desenvolvimento de Pessoas até julho.                                                  | Ø                   | Û       |
| Fomentar o desenvolvimento pessoal e profissional dos servidores da instituição                                         | ľ                   | Û       |
| Definir 100% das competências gerenciais em 10 meses.                                                                   | Ø                   | Û       |
| Realizar 100% da pesquisa de clima nos hospitais universitários até julho.                                              | Ø                   | Û       |
| FINALIZAR PLANO DE AÇÃO GERENCIAL<br>e atualizá-lo, se assim o dese<br>clique aqui para CONFIRMA<br>o reaproveitamento. | eapro<br>jar,<br>AR | veitado |

**1.5** - Depois disso, você receberá a seguinte mensagem, confirmando que o Plano de Ação Gerencial foi **DEVIDAMENTE REAPROVEITADO**:

| rtal do Servidor / Plano de ação gerencial<br>Iano de ação gerencial |                     |   |
|----------------------------------------------------------------------|---------------------|---|
| Plano de ação gerencial cadastrado(a) com sucesso!                   |                     |   |
| Selecionar unidade Plano de ação gerencial                           |                     |   |
| Unidade                                                              | Responsável(is)     |   |
|                                                                      | RAQUEL ALVES SANTOS | 0 |

**IMPORTANTE:** REPITA esse processo até reaproveitar os planos de CADA UNIDADE sob sua gestão, no caso de ser gestor responsável por mais de uma.

Feito isso, é hora de reaproveitar os PLANOS INDIVIDIUAIS DE TRABALHO dos servidores de sua equipe.

## 2 – Reaproveitando os PLANOS INDIVIDUAIS DE TRABALHO dos servidores de sua equipe:

**2.1** - Para realizar o reaproveitamento do plano individual de trabalho do servidor, acesse o seguinte caminho:

SIGRH >> Portal do Servidor >> Avaliação de Desempenho >> Planejamento >> Plano Individual de Trabalho. Você será levado à seguinte tela, onde deverá selecionar a unidade sob sua responsabilidade de cujos servidores você pretende reaproveitar os planos. Para isso, clique na setinha destacada na imagem abaixo:

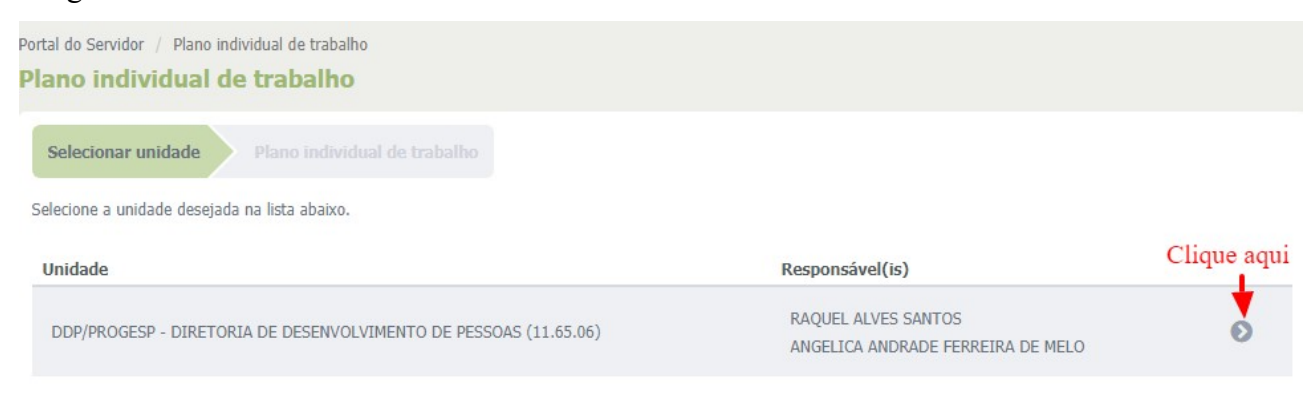

**2.2** - Você será levado então à tela ABAIXO, referente aos servidores da unidade selecionada. **IMPORTANTE:** Os planos aparecerão como NÃO CADASTRADOS num primeiro momento, mas isso é NORMAL, pois mudarão de status quando forem REAPROVEITADOS:

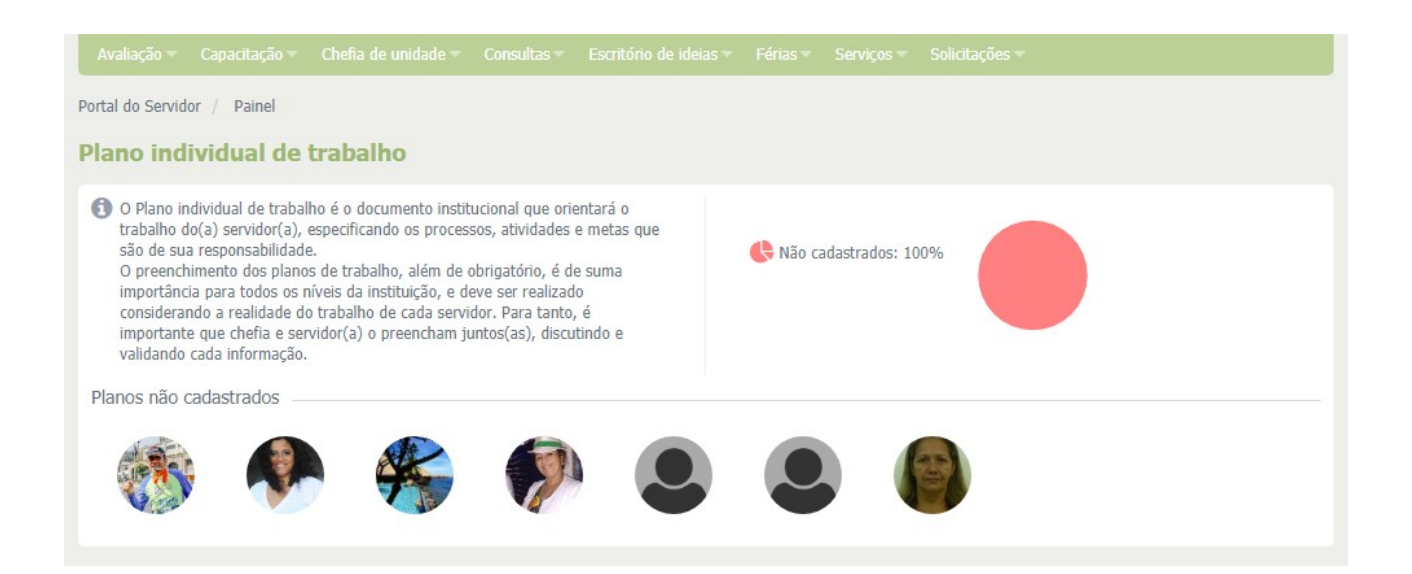

2.3 – Agora, basta clicar na imagem referente a cada servidor. Aparecerá, para cada um, a mensagem abaixo:

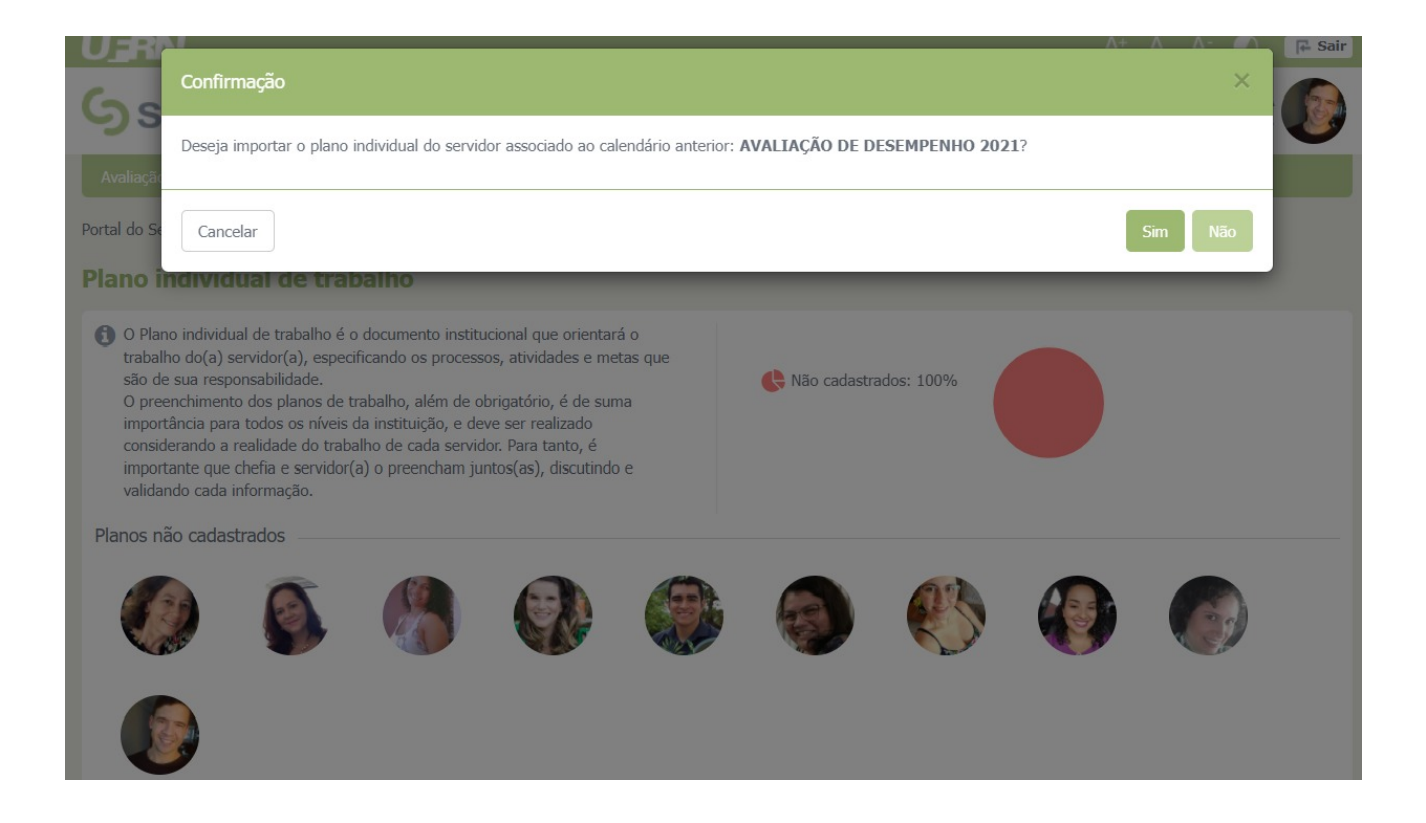

No exemplo acima, considerando o ano de 2022, o sistema apresentou a possibilidade de reaproveitar o Plano individual de trabalho do ciclo avaliativo anterior (2021).

Para cada mensagem que aparecer para cada servidor, você deverá selecionar a opção "Sim" para o questionamento se deseja importar o plano individual do servidor associado ao calendário anterior.

2.4 - Após clicar em SIM, as informações cadastradas no ano anterior serão RESGATADAS para o novo plano individual do servidor e aparecerão numa nova tela para que você as confirme. Você verá uma tela como o exemplo abaixo, para cada servidor cujo plano será reaproveitado:

| lano individual de trabalho                                          |                                                                                                    | timetetillt            |                                        |
|----------------------------------------------------------------------|----------------------------------------------------------------------------------------------------|------------------------|----------------------------------------|
| < 🚳 🚱 🏀 🖗 🛎 🛎                                                        | vs atterações sao sarvas au                                                                                                    | omaticamente, dit      | ma ediçao em 05/10/2018 as 1           |
|                                                                      | Localização<br>DDP - SECRETARIA ADMINISTRATIVA (11.65.06.04) (1<br>Chefe de unidade<br>JACOUELINE CARNEIRO EMERENCIANO (1149483) | Admissão<br>04/08/2016 | Horário da unidade<br>07:00 às 19:30 🚯 |
| Acompanhamento do estágio probatório                                 |                                                                                                    |                        |                                        |
| Tutor de l                                                           |                                                                                                    |                        |                                        |
| Atividades dos Processos do Protocolo/SIPAC do servidor              |                                                                                                    |                        |                                        |
| Selecione o processo: *                                              |                                                                                                    |                        |                                        |
| SELECIONE                                                            | ¥                                                                                                    |                        |                                        |
| Atividades atribuídas a                                              |                                                                                                    |                        |                                        |
| Processo DIÁRIAS                                                     |                                                                                                    |                        |                                        |
| Solicitar ao interessado a prestação de contas da diárias recebidas. |                                                                                                    |                        | Ŵ                                      |
| Enviar o processo à unidade responsável pela execucão do paramen     | to                                                                                                    |                        | Â                                      |

**2.5** - Aproveite esse momento **para atualizar o plano individual do servidor se assim o desejar** e, a seguir, você deve ROLAR a página ATÉ O FINAL para **CONFIRMAR** o reaproveitamento, como na tela abaixo:

|     |                                                                                                    | A)                                                                                                    |
|-----|----------------------------------------------------------------------------------------------------|----------------------------------------------------------------------------------------------------|
| Com | ndições e recursos necessários à execução das atividades<br>1 o que o servidor pode contar para realizar suas atribuições? Selecione os itens desejados. |                                                                                                    |
| •   | Equipamentos                                                                                                    |                                                                                                    |
|     | Computador, impressora, telefone, leitor óptico.                                                                                                    | 10                                                                                                    |
|     | Equipe                                                                                                    |                                                                                                    |
|     | Material de expediente                                                                                                    |                                                                                                    |
|     | Material permanente                                                                                                    |                                                                                                    |
|     | Serviços de apoio                                                                                                    |                                                                                                    |
|     | Outros                                                                                                    |                                                                                                    |
|     | CONFIRMAR PLANO DESTE SERVID                                                                                                    | Depois de verificar o plano reaproveitado<br>e atualizá-lo se assim o desejar, clique aqui<br>para CONFIRMAR o reaproveitamento. |
|     |                                                                                                    |                                                                                                    |

**2.6** - Depois disso, você receberá a seguinte mensagem, confirmando que o Plano Individual de Trabalho foi **DEVIDAMENTE REAPROVEITADO**:

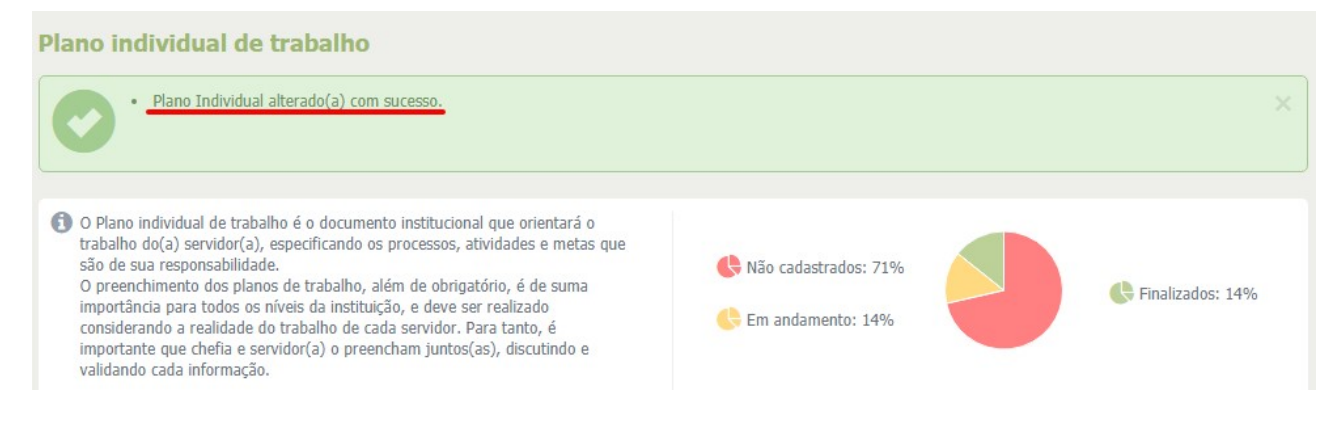

**IMPORTANTE:** REPITA esse procedimento **para cada servidor de sua equipe**, até reaproveitar os planos de CADA SERVIDOR sob sua gestão, **até que o gráfico da imagem apresente 100% dos planos finalizados**.

## **3 - INFORMAÇÕES COMPLEMENTARES:**

**3.1** – Caso alguma unidade ou servidor não tenha tido um Plano de Ação Gerencial ou Plano Individual de Trabalho cadastrado no ano anterior, será necessário realizar o preenchimento do zero. Para isso, acompanhe o tutorial constante no Portal PROGESP em Carreira >> Avaliação por Desempenho >> Tutorial de Cadastramento Gestores. **3.2** – Após o reaproveitamento, **será possível alterar e atualizar os planos normalmente** enquanto a etapa de Planejamento estiver vigente;

**3.3** – Para quaisquer dúvidas que permanecerem, favor entrar em contato com a Divisão de Acompanhamento e Avaliação, através do telefone 99193-6365 e do e-mail <u>acompanhamento@reitoria.ufrn.br</u>.